LE BLOGUE DE CONTINUITÉ PÉDAGOGIQUE

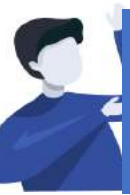

Enseignant.e : Comment communiquer et donner les activités à réaliser à ses élèves ?

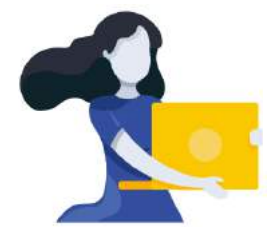

Adresse du blogue : http://bloc-note.ac-reunion.fr/974XXXXx

## À remplacer par l'UAI de l'école

ÉCRIRE SUR LA PAGE DE SA CLASSE

Votre directeur(trice) a créé une page avec le nom de votre classe. Il va s'agir de se rendre sur cette page afin d'écrire des informations à destination des élèves (éventuellement des parents) puis de les publier pour qu'elles soient accessibles en ligne.

- Ouvrir un navigateur Internet et taper l'adresse de votre blogue (Cf. ci-dessus)
- Ajouter « /wp-admin » dans la barre d'adresse du navigateur internet comme indiqué ciaprès :

Bloc-note d X

Q bloc-note.ac-reunion.fr/974XXXXx/wp-admin

- Vous devez vous identifier avec vos identifiant et passe académique
- Vous serez peut-être obligé de vous identifier une seconde fois sur une mire WP avec encore les identifiant et passe académique

## ARRIVÉE DANS LE TABLEAU DE BORD DU SITE

- Cliquer sur « Pages » dans le bandeau noir de gauche
- Passer le curseur de la souris sur le nom de votre classe puis cliquer sur « Modifier »
- Écrire votre texte puis cliquer sur le bouton « Mettre à jour » à droite de la page
- Aller sur un nouvel onglet de votre navigateur, saisir l'adresse du blogue :

 $\rightarrow$  bloc-note.ac-reunion.fr/974XXXXx

- Cliquer sur le nom de votre classe dans le bandeau noir

| Blogue de continuité pédagogique                                                                                                    | P Rochainiful                                                                                                    |
|----------------------------------------------------------------------------------------------------|----------------------------------------------------------------------------------------------------|
|                                                                                                    |                                                                                                    |
| CM1/CM2 CM16 CM16 CE20 CE24 CE16 CE16 CP0 CP5 CP5                                                                                                    | CM2b                                                                                                    |
| Les écoles sont à présent fermées                                                                                                    | P. Rectarcher     Antricute addente     Antricute addente     Les Accès sont à présent fer- mése     Bonjour fout le monde ! |
| 🚓 Mes sites 👸 Blogue de continuïñé pédagogique 🏾 🏶 0 🛛 + Créer Voir la page                                                                                                    |                                                                                                    |
|                                                                                                    |                                                                                                    |
| outes les pages<br>jouter<br>Commentalres<br>Permalien : http://tioc-noie.ac-reunion.fr/0740ybage-13/<br>Moster<br>Pichier + Modifier + Voir + Insérer + Format + Outis + Tablesu + |                                                                                                    |
| ▲ Poll Paragraphe + B J 46 日 + 日 + 王 全 当 の 22 つ<br>Outle Helvetica N + Ttp: + 伊 中 図 ク Ω 亜 ▲ + 田 +<br>Réduire le menu<br>Broinge à trues                                             | े<br>9                                                                                                    |
| Je vous propose aujourd'hui de réviser la table de multiplication par 2 $2\times0=0$                                                                                                |                                                                                                    |
| CM/I/CM/2 CANIB CM/18 CE2B CE28 CF2 CE18 Q*C CPB CF2                                                                                                    | CALLS .                                                                                                    |

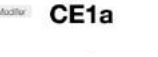

Bonjour à tous

Je vous propose aujourd'hui de réviser la table de multiplication par 2

 $2 \times 0 = 0$